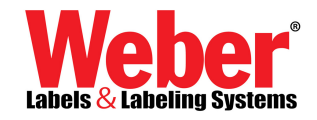

## How to Install Parallel Dongle Sentinel license driver for Legi v3.6.6

On the Installation CD or from your Downloaded copy of Legitronic Software files, you will need to go to the **Sentinel folder** to launch the Sentinel's **Setup.exe** file directly.

## D:\sentinel driver\setup.exe → 🖾 setup.exe

When you get to the following screen you will need to click on the "Parallel Driver"

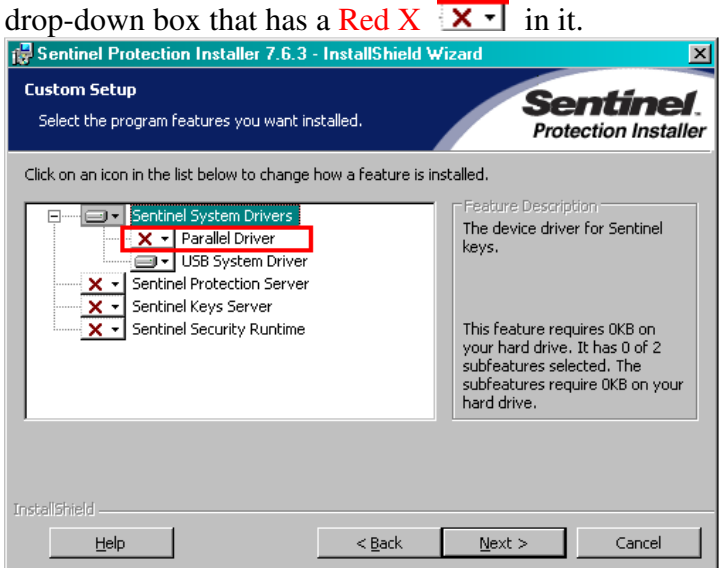

**Select/Click** on "This feature will be installed on local hard drive" to enable the install for the Sentinel driver for a Parallel port dongle license key.

| Sentinel Protection Installer 7.6.3 - InstallShield Wizard |               |                                                                           |                   |                                       |                    |  |  |
|------------------------------------------------------------|---------------|---------------------------------------------------------------------------|-------------------|---------------------------------------|--------------------|--|--|
| Custom Setur                                               | p<br>ogram l  | eatures you want installe                                                 | d.                | Se                                    | ection Installer   |  |  |
| Click on an icon                                           | in the        | list below to change how a                                                | a feature is inst | alled.                                |                    |  |  |
| × ·                                                        | Sentin<br>X - | el System Drivers<br>Parallel Driver                                      |                   | Feature Descrip<br>Install this drive | r for use with the |  |  |
|                                                            | =             | This feature will be installed on local hard drive.                       |                   |                                       |                    |  |  |
|                                                            | 8             | This feature, and all subfeatures, will be installed on local hard drive. |                   |                                       |                    |  |  |
| × •                                                        | ×             | This feature will not be available.                                       |                   |                                       |                    |  |  |
|                                                            |               |                                                                           |                   |                                       |                    |  |  |
|                                                            |               |                                                                           |                   | <u></u>                               |                    |  |  |
|                                                            |               |                                                                           |                   |                                       |                    |  |  |
| InstallShield ——                                           |               |                                                                           |                   |                                       |                    |  |  |
| <u>H</u> elp                                               |               |                                                                           | < <u>B</u> ack    | <u>N</u> ext >                        | Cancel             |  |  |

Once this selection is made, you will notice that the "Red X" **X** is removed next to the "Parallel Driver". **Select/Click** on the "Next" **Button** below and this will install the Sentinel driver for a Parallel Port Dongle License hardware key.

| 🔀 Sentinel Protection Installer 7.6.3 - InstallShield Wizard |                     |                                                                                                    |                                                                |  |  |  |  |
|--------------------------------------------------------------|---------------------|----------------------------------------------------------------------------------------------------|----------------------------------------------------------------|--|--|--|--|
| Custom Setup<br>Select the program features you want in:     | stalled.            | Se                                                                                                    | ection Installer                                               |  |  |  |  |
| Click on an icon in the list below to change I               | how a feature is in | stalled.<br>Feature Descrip<br>Install this driver<br>Sentinel SuperP<br>UltraPro tokens.<br>This feature req<br>your hard drive. | tion<br>r for use with the<br>ro or Sentinel<br>uires 117KB on |  |  |  |  |
| Install5hield                                                |                     |                                                                                                    |                                                                |  |  |  |  |
| Help                                                         | < <u>B</u> ack      | <u>N</u> ext >                                                                                                    | Cancel                                                         |  |  |  |  |